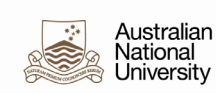

# HRMS - CREATING APPROVAL PROXY

Supervisors have access to the HR Manager Self Service to delegate transactions approval to proxy to <u>approve</u> transactions on their behalf.

Supervisors may choose to delegate your transactions for the following reasons:

• Supervisor will be away from the office for an extended period of time, and thus won't be able to manage transactions for <u>employees</u>. Supervisors can delegate transactions to someone else for a specific period of time.

Note: The short term acting delegation form have an option to assign proxy to the acting employee as well. Further information can be found on <u>ANU Delegations page</u>.

• Supervisor prefer to have an assistant process all of transactions. Supervisor can delegate all transactions to someone else for an indefinite period of time.

Further information about Supervisor setting up approval proxy via Manager Self Service can be found under <u>User guides</u>.

This guide is for HR practitioners to create and review approval proxy on behalf of supervisor.

#### Navigation: NavBar > Menu > Enterprise Components > Delegation

- Administer Create Delegation To create a new delegation request so that transaction(s) can be taken care of by a proxy.
- Administer Delegation To view a list of transactions that have been delegated to proxies and to revoke the delegated authority of proxies.

# CONTENTS

| HRMS - Creating Approval Proxy      | 1  |
|-------------------------------------|----|
| Creating a new delegation authority | 2  |
| Accepting approval proxy request    | 8  |
| Reviewing list of proxies           | 11 |
| Revoking an Approval Proxy          | 12 |
| Frequently Asked Questions          | 15 |

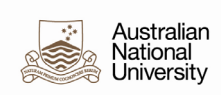

# Creating a new delegation authority

| Australian<br>National            | Human Resources                      | Good Afte                                                                                                    | ernoon         |
|-----------------------------------|--------------------------------------|----------------------------------------------------------------------------------------------------|----------------|
|                                   | Select Delegator                     | NavBar: Menu                                                                                                    |                |
|                                   | User ID<br>Create Delegation Request | Menu > Enterprise Component   Recently Visited   Favorites   Favorites   Menu   ■   Administer Delegation   ■   Administer Create Delegation | n<br>Ilegation |
| Select the individua going away). | l who wish to delegate the approvals | (delegator is the supervisor tha                                                                                                    | at will k      |
| Cancel                            | Add Delegate                         | Done                                                                                                    |                |

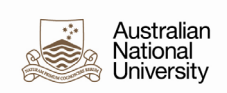

| Cancel                                                                                                    |                                   | Loo                                                     | кир                            |  |
|----------------------------------------------------------------------------------------------------|-----------------------------------|---------------------------------------------------------|--------------------------------|--|
| Search for: User ID                                                                                                    |                                   |                                                         |                                |  |
| Search Criteria                                                                                                    |                                   |                                                         |                                |  |
|                                                                                                    | User ID                           |                                                         |                                |  |
|                                                                                                    | (begins with)                     |                                                         |                                |  |
|                                                                                                    | (begins with)                     |                                                         | Q                              |  |
|                                                                                                    | (begins with)                     |                                                         | Q                              |  |
|                                                                                                    | Empl ID                           |                                                         |                                |  |
|                                                                                                    | (begins with)                     |                                                         |                                |  |
|                                                                                                    |                                   | Search Clear                                            |                                |  |
| ✓ Search Results                                                                                                    |                                   |                                                         |                                |  |
|                                                                                                    |                                   |                                                         |                                |  |
| Cancel                                                                                                    | L                                 | ookup                                                   |                                |  |
| Cancel<br>Search for: User ID                                                                                                    | L                                 | ookup                                                   |                                |  |
| Cancel<br>Search for: User ID<br>Search Criteria<br>Search Results                                                                         | L                                 | ookup                                                   |                                |  |
| Cancel Search for: User ID Search Criteria Search Results                                                                                  | L                                 | ookup                                                   |                                |  |
| Cancel Search for: User ID Search Criteria Search Results User ID ◊                                                                        | L<br>Last Name ≎                  | ookup<br>First Name ≎                                   | Empl ID ◊                      |  |
| Cancel<br>Search for: User ID<br>> Search Criteria<br>- Search Results<br>User ID<br>SS_U                                                  | Last Name 🗘                       | ookup<br>First Name ≎                                   | Empl ID 🗘                      |  |
| Cancel<br>Search for: User ID<br>> Search Criteria<br>Search Results<br>III III<br>User ID<br>SS_U                                         | Last Name $\Diamond$              | ookup<br>First Name ≎                                   | Empl ID 🗘                      |  |
| Cancel<br>Search for: User ID<br>> Search Criteria<br>= Search Results<br>User ID<br>SS_U                                                  | Last Name $\Diamond$              | ookup<br>First Name ≎                                   | Empl ID 🗘                      |  |
| Cancel<br>Search for: User ID<br>> Search Criteria<br>< Search Results<br>User ID<br>SS_U<br>Australian                                    | Last Name $\diamond$              | ookup<br>First Name ≎                                   | Empl ID 🗘                      |  |
| Cancel<br>Search for: User ID<br>> Search Criteria<br>> Search Results<br>User ID<br>SS_U<br>Australian<br>National<br>University          | Last Name $\diamond$<br>Human Res | ookup<br>First Name $\Diamond$                          | Empl ID 🗘                      |  |
| Cancel Search for: User ID Search Criteria Search Results Search Results Ss_U Ss_U Australian National University Administer Delegation    | Last Name $\diamond$<br>Human Res | ookup<br>First Name $\diamond$<br>Ources<br>Select D    | Empl ID 0                      |  |
| Cancel Search for: User ID Search Criteria Search Results Search Results User ID SS_U Australian National University Administer Delegation | Last Name $\diamond$<br>Human Res | ookup<br>First Name $\Diamond$<br>Ources<br>Select D    | Empl ID ◇                      |  |
| Cancel Search for: User ID Search Criteria Search Results User ID SS_U SS_U Australian National University Administer Delegation           | Last Name $\diamond$<br>Human Res | ookup<br>First Name $\diamond$<br>ources<br>Select D    | Empl ID ◇                      |  |
| Cancel Search for: User ID Search Criteria Search Results SS_U SS_U Australian National University Administer Delegation                   | Last Name $\Diamond$<br>Human Res | ookup<br>First Name $\diamond$<br>Create Delegation Req | Empl ID $\diamond$<br>elegator |  |
| Cancel Search for: User ID Search Criteria Search Results SS_U SS_U Australian National University Administer Delegation                   | Last Name $\diamond$<br>Human Res | ookup<br>First Name $\diamond$<br>Create Delegation Req | Empl ID $\diamond$<br>elegator |  |

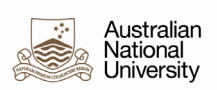

| 3. | Alternatively, Enter "SS_U" p                                         | plus the UniID of the delegator in the User ID field.                                          |  |
|----|-----------------------------------------------------------------------|------------------------------------------------------------------------------------------------|--|
|    | Australian<br>National<br>University                                  | Human Resources                                                                                |  |
|    | Administer Delegation                                                 | Select Delegator                                                                               |  |
|    |                                                                       | User ID SS_U1234567                                                                            |  |
| 4. | Nominate the Start and End<br>button.<br>Note: For ongoing delegation | dates for the approval proxy, enter a comment, select the Next<br>on leave the end date blank. |  |
|    | X Exit                                                                | Delegation Request                                                                             |  |
|    | Delegation Dates                                                      | Delegates Transactions Review and Submit                                                       |  |
|    | Step 1 of 4: Delegation Dates                                         |                                                                                                |  |
|    | *Start Da                                                             | 15/06/2022                                                                                     |  |
|    | End Da                                                                | Leave blank for open-ended delegations                                                         |  |
|    | *Comme                                                                | hent //                                                                                        |  |
| 5. | Select the individual you wis                                         | sh to act as proxy, select the Next button.                                                    |  |

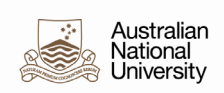

|    | VE                                         | Delegatio                | n Dogwoot               | <u>ه</u> :             |
|----|--------------------------------------------|--------------------------|-------------------------|------------------------|
|    |                                            | Delegatio                |                         | 4:                     |
|    | 1                                          | 2                        | 3                       | 4                      |
|    | Delegation Dates                           | Delegates                | Transactions            | Review and Submit      |
|    |                                            |                          |                         | Previous     Next      |
|    | Step 2 of 4: Delegates                     |                          |                         | 1 row                  |
|    | Select All Clear All Add Delegate          |                          |                         |                        |
| I  | Name ◇                                     | Email ID 🗘               |                         | Phone 🗘                |
|    |                                            | @anu.edu.au              | u)                      | -1012                  |
|    | If the person doesn't app                  | ear here follow the ste  | ps below, otherwise g   | o to step 9.           |
| 6. | OR, if the person does no                  | ot appear, click the Add | d Delegate button.      |                        |
|    | Step 2 of 4: Delegate                      | es                       |                         |                        |
|    | Select All Clear All Add                   | I Delegate               |                         |                        |
|    | Name ◇                                     | Email                    |                         |                        |
| 7. |                                            |                          | Q                       |                        |
|    | Cancel                                     | Add Delegate             |                         | Done                   |
|    | User II                                    |                          | ٩                       |                        |
|    | Expand the search criter<br>Search button. | a field. Enter the parar | neters to search for th | e person and click the |

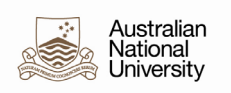

| Cancel                        |                                                                                         | Loc                             | okup                              |
|-------------------------------|-----------------------------------------------------------------------------------------|---------------------------------|-----------------------------------|
| Search for: User ID           |                                                                                         |                                 |                                   |
| Search Criteria               |                                                                                         |                                 |                                   |
|                               | User ID                                                                                 |                                 |                                   |
|                               | (begins with)                                                                           |                                 |                                   |
|                               | (begins with)                                                                           |                                 | Q                                 |
|                               | First Name                                                                              |                                 | Q                                 |
|                               | Empl ID                                                                                 |                                 |                                   |
|                               | (begins with)                                                                           |                                 |                                   |
|                               |                                                                                         | Search Clear                    |                                   |
| ✓ Search Results              |                                                                                         |                                 |                                   |
|                               |                                                                                         |                                 |                                   |
| Cancel<br>Search for: User ID |                                                                                         | Lookup                          |                                   |
| Done button.                  |                                                                                         | Lookup                          |                                   |
| Done button.                  |                                                                                         | Lookup                          |                                   |
| Done button.                  | Last Name 🛇                                                                             | Lookup<br>First Name ◊          | Empl ID ◊                         |
| Done button.                  | Last Name 🗘                                                                             | Lookup<br>First Name $\Diamond$ | Empl ID 🗘                         |
| Done button.                  | Last Name 🗘                                                                             | Lookup<br>First Name $\Diamond$ | Empl ID 🗘                         |
| Done button.                  | Last Name 🗘                                                                             | Lookup<br>First Name $\Diamond$ | Empl ID 🗘                         |
| Done button.                  | Last Name 🗘                                                                             | Lookup<br>First Name $\Diamond$ | Empl ID 🗘                         |
| Done button.                  | Last Name ≎<br>SS_U" plus the UniID o                                                   | Lookup<br>First Name $\Diamond$ | Empl ID ◊                         |
| Done button.                  | Last Name ≎<br>SS_U" plus the UniID o<br>Add Delega                                     | Lookup<br>First Name ↔          | Empl ID ◊                         |
| Done button.                  | Last Name ≎<br>SS_U" plus the UniID o<br>Add Delega                                     | Lookup<br>First Name ↔          | Empl ID ◊                         |
| Done button.                  | Last Name ≎<br>SS_U" plus the UniID o<br>Add Delega<br>er ID SS_U1234567                | Lookup<br>First Name ↔          | Empl ID $\diamond$<br>T ID field. |
| Done button.                  | Last Name ≎<br>SS_U" plus the UniID o<br>Add Delega<br>er ID SS_U1234567<br>Employee ID | Lookup<br>First Name O          | Empl ID 🗘                         |

### **Quick Guide**

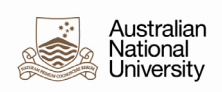

| X Exit                                                                                                    | Delegation                                  | n Request                   |                                                | $\triangle$           |
|----------------------------------------------------------------------------------------------------|---------------------------------------------|-----------------------------|------------------------------------------------|-----------------------|
| 1<br>Delegation Dates                                                                                                    | 2<br>Delegates                              | 3<br>Transactions           | Review an                                      | )<br>d Submit<br>Next |
| Step 2 of 4: Delegates                                                                                                    |                                             |                             |                                                |                       |
| Select All Clear All Add Delegate                                                                                                    |                                             |                             |                                                | 2100                  |
| Name 🛇                                                                                                    | Email ID 🛇                                  |                             | Phone 🛇                                        |                       |
|                                                                                                    |                                             |                             |                                                |                       |
|                                                                                                    | the first state                             |                             |                                                |                       |
| X Exit                                                                                                    | Delegation Re                               | equest                      | Ĺ                                              | 2 :                   |
| X Exit<br>Delegation Dates                                                                                                    | Delegation Re<br>Delegation Re<br>Delegates | equest<br>3<br>Transactions | (4)<br>Review and Submi                        | 2 :                   |
| X Exit<br>Delegation Dates<br>Step 3 of 4: Transactions                                                                                                    | Delegation Re                               | aquest<br>3<br>Transactions | (4)<br>Review and Submir                       |                       |
| X Exit<br>Delegation Dates<br>Step 3 of 4: Transactions<br>All Approve Initiate                                                                                                    | Delegation Re<br>Delegates                  | aquest<br>3<br>Transactions | 4<br>Review and Submi                          | 9 rows                |
| K Exit      Delegation Dates      Step 3 of 4: Transactions      All Approve Initiate      Select All Clear All      Description ©                                                                                                    | Delegation Re<br>Delegates                  | aquest<br>3<br>Transactions |                                                | lext >                |
| X Exit       Delegation Dates       Step 3 of 4: Transactions       All       Approve       Initiate       Select All       Clear All       Description        Image: Addtnl Pmt Claim Approvals                                                                                                    | Delegation Re<br>Delegates                  | aquest<br>3<br>Transactions |                                                | lext >                |
| Exit   1   Delegation Dates     Step 3 of 4: Transactions   All   Approve     Initiate     Select All   Clear All   Description $\diamond$ Addtnl Pmt Claim Approvals   Addtnl Pmt Request Approvals                                                                                                    | Delegation Re<br>Delegates                  | aquest<br>3<br>Transactions | (4)<br>Review and Submir<br>∢ Previous M       | 9 rows                |
| X Exit         1         Delegation Dates         Step 3 of 4: Transactions         All         Approve         Initiate         Select All         Clear All         Description $\diamond$ Addtril Pmt Claim Approvals         Addtril Pmt Request Approvals         IFA Schedule Approval                  | Delegation Re<br>Delegates                  | aquest<br>3<br>Transactions | (4)<br>Review and Submir<br>∢ Previous M       | 9 rows                |
| X Exit         Delegation Dates         Step 3 of 4: Transactions         All         Approve         Initiate         Select All         Clear All         Description $\diamond$ Addtnl Pmt Claim Approvals         Addtnl Pmt Request Approvals         IFA Schedule Approval         Year Absence Approve | Delegation Re<br>Delegates                  | aquest<br>3<br>Transactions | 4       Review and Submit       ✓ Previous     | 9 rows                |
| X Exit   1   Delegation Dates     Step 3 of 4: Transactions   All   Approve   Initiate     Select All   Clear All   Description    Addtnl Pmt Claim Approvals   Addtnl Pmt Request Approvals   IFA Schedule Approval   Manager Absence Approve   Person Profile                                               | Delegation Re<br>Delegates                  | aquest<br>3<br>Transactions | 4         Review and Submit         ✓ Previous | 9 rows                |

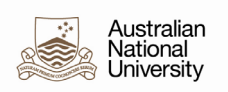

|     | Exit Delegation Request                                        |                                             |                                           | Д <b>:</b>                            |           |
|-----|----------------------------------------------------------------|---------------------------------------------|-------------------------------------------|---------------------------------------|-----------|
|     | (1)                                                            | 2                                           | 3                                         |                                       |           |
|     | Delegation Dates                                               | Delegates                                   | Transactions                              | Review and Submit                     |           |
|     |                                                                |                                             |                                           | Previous     Submit                   |           |
|     |                                                                |                                             |                                           |                                       |           |
|     | Step 4 of 4: Review and Subm                                   | Er Er                                       |                                           |                                       |           |
|     | Delegation Details                                             |                                             |                                           |                                       |           |
|     | Start Date                                                     | 29/07/2022                                  |                                           |                                       |           |
|     | End Date                                                       | 01/08/2022                                  |                                           |                                       |           |
|     | Comment                                                        | x                                           |                                           |                                       |           |
|     | Delegates                                                      | S                                           |                                           |                                       |           |
|     | Transactions                                                   | Manager Absence Approve                     |                                           |                                       |           |
|     |                                                                | Timesheet Approvals                         |                                           |                                       |           |
|     |                                                                |                                             |                                           |                                       |           |
| 12. | The delegation request succe<br>page that we are investigating | essfully submitted.<br>g further, no actior | (Note: there is c<br>n required).         | urrently an error message             | e on this |
|     | The selected person will rece<br>accept the pending delegation | ive an email with a<br>n request in order   | a link to accept th<br>for it to become a | ne proxy. The proxy will n<br>active. | eed to    |
|     | End of Procedure.                                              |                                             |                                           |                                       |           |

## Accepting approval proxy request

1. When submitted, the selected person will receive an email with a link to accept the proxy. The proxy will need to accept the pending delegation request in order for it to become active.

### Proxy accepts delegation request:

Option 1:

Navigation: Employee Self Service > Approval Proxy > My Delegated Authorities

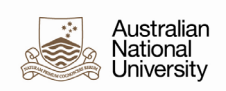

| Create Delegation Request                                                                                                    | My Delegates                                                                   | My Delegated Authorities                        |
|----------------------------------------------------------------------------------------------------|--------------------------------------------------------------------------------|-------------------------------------------------|
| \ <u>\</u><br><u>\</u><br><u>+</u>                                                                                                    | 요=<br>요=<br>요=                                                                 | 2 <u>0</u> 2                                    |
|                                                                                                    |                                                                                |                                                 |
|                                                                                                    |                                                                                |                                                 |
| Delegations                                                                                                    | My Delegated Authorities                                                       | @ 4 4 9 @                                       |
| Active Accepted Ended Rejected F                                                                                                    | Revoked Submitted                                                              |                                                 |
| Accept Reject                                                                                                    |                                                                                | L1                                              |
| Transactions                                                                                                    | Delegator                                                                      | Start Date / End Date Request Status 22/07/2022 |
| ANU Work Schedule Approval, Academic Timeshee                                                                                                    | Approvals I                                                                    | 25/07/2022 Submitted >                          |
| Are you gure you want to accept the colocted                                                                                                    |                                                                                |                                                 |
| Yes No                                                                                                    | delegations?                                                                   |                                                 |
| Yes No<br>ption 2 (for user with Manager                                                                                                    | delegations?<br>Self Service):                                                 |                                                 |
| Ption 2 (for user with Manager<br>avigation: Manager Self Servi                                                                                     | delegations?<br>Self Service):<br>ce > Approvals > Delega                      | ation of Authority                              |
| Ption 2 (for user with Manager<br>avigation: Manager Self Servi                                                                                     | delegations?<br>Self Service):<br>ce > Approvals > Delega<br>Pending Approvals | ation of Authority<br>ŵ へ ム : ⊘                 |
| Yes       No         ption 2 (for user with Manager avigation: Manager Self Service         ✓ Manager Self Service         View By Type       All   | delegations?<br>Self Service):<br>ce > Approvals > Delega<br>Pending Approvals | ation of Authority<br>命 오 쇼 : ⊘                 |
| Yes       No         ption 2 (for user with Manager avigation: Manager Self Service         ✓ Manager Self Service         View By Type         All | delegations?<br>Self Service):<br>ce > Approvals > Delega<br>Pending Approvals | ation of Authority<br>命 오 슈 : ⊘                 |
| Yes No   ption 2 (for user with Manager avigation: Manager Self Service View By Type  All 2 Delegation of Authority 2                               | delegations?<br>Self Service):<br>ce > Approvals > Delega<br>Pending Approvals | ation of Authority                              |

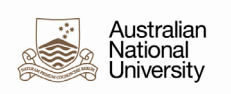

|                         | Denganeri er rationty |                   |
|-------------------------|-----------------------|-------------------|
|                         |                       | Approve Deny More |
|                         |                       |                   |
| Summary                 |                       |                   |
| Delegation From         |                       |                   |
| E                       |                       |                   |
| Delegation To           |                       |                   |
| Se                      |                       |                   |
| From 29/07/22           |                       |                   |
| <b>To</b> 01/08/22      |                       |                   |
| Requestor               |                       |                   |
| Delegated Authority     |                       |                   |
| Transaction             |                       |                   |
| Manager Absence Approve |                       |                   |
| Timesheet Approvals     |                       |                   |
| Approver Comments       |                       |                   |

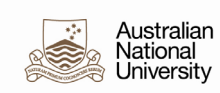

# Reviewing list of proxies

| National Human Resour                                                                                                    | ces                                                               |                                                                                                    | Good Aft                                                                                    |
|----------------------------------------------------------------------------------------------------|-------------------------------------------------------------------|----------------------------------------------------------------------------------------------------|---------------------------------------------------------------------------------------------|
| ✓ Process List                                                                                                    | Administer Dele                                                   | gation                                                                                                    | ar: Menu                                                                                    |
| Administer Delegation                                                                                                    | Mair<br>Add                                                       | ntain Delegated Authorities<br>I Delegation Request                                                           | y Visited Menu > Enterprise Component                                                       |
| Selection Criteria                                                                                                    |                                                                   |                                                                                                    |                                                                                             |
| Delegator Proxy                                                                                                    | Start Date                                                        | Fave                                                                                                    | prites                                                                                      |
| Transaction Name                                                                                                    | Request Status                                                    |                                                                                                    | anu                                                                                         |
|                                                                                                    | Search                                                            | Clear                                                                                                    | Administer Create De                                                                        |
| nter parameters required eg<br>equest that are currently act                                                                                                    | Delegator or Proxy name, o                                        | click on Search.<br>f Accepted and deley<br>Administer I                                                      | gation status of Activ<br>Delegation                                                        |
| nter parameters required eg<br>equest that are currently act<br>< Process List<br>Administer Delegation                                                                    | Delegator or Proxy name, o                                        | click on Search.<br>f Accepted and dele<br>Administer I                                                       | gation status of Activ<br>Delegation<br>Maintain Delegated Autho                            |
| nter parameters required eg<br>equest that are currently act<br>< Process List<br>Administer Delegation<br>Selection Criteria                                              | Delegator or Proxy name, o                                        | click on Search.<br>f Accepted and dele<br>Administer I                                                       | gation status of Activ<br>Delegation<br>Maintain Delegated Autho<br>Add Delegation Request  |
| nter parameters required eg<br>equest that are currently act<br><pre>     Process List  Administer Delegation  Selection Criteria  Delegator </pre>                        | Delegator or Proxy name, o                                        | click on Search.<br>f Accepted and deley<br>Administer [                                                      | gation status of Activ<br>Delegation<br>Maintain Delegated Author<br>Add Delegation Request |
| nter parameters required eg<br>equest that are currently act<br><pre>     Process List  Administer Delegation  Selection Criteria  Delegator Proxy </pre>                  | Delegator or Proxy name, o<br>ive have a request status of<br>Ad  | click on Search.<br>f Accepted and deler<br>Administer I                                                      | gation status of Activ<br>Delegation<br>Maintain Delegated Author<br>Add Delegation Request |
| nter parameters required eg<br>equest that are currently act<br><pre>     Process List  Administer Delegation  Selection Criteria  Delegator Proxy Transaction Name </pre> | Delegator or Proxy name, o<br>ive have a request status of<br>Ad  | click on Search.<br>f Accepted and dele<br>Administer I<br>Start Date<br>End Date<br>Request Status           | gation status of Activ<br>Delegation<br>Maintain Delegated Author<br>Add Delegation Request |
| nter parameters required eg<br>equest that are currently act<br><pre>     Process List  Administer Delegation  Selection Criteria  Delegator Proxy Transaction Name </pre> | Delegator or Proxy name, of<br>ive have a request status of<br>Ad | click on Search.<br>f Accepted and deleg<br>Administer I<br>Start Date<br>Request Status<br>Delegation Status | gation status of Activ<br>Delegation<br>Maintain Delegated Author<br>Add Delegation Request |

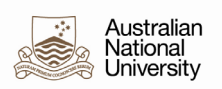

| Description                 | Delegator | Delegator | Proxy | Delegate |
|-----------------------------|-----------|-----------|-------|----------|
| Manager Absence<br>Approve  | SS_U      |           | SS_U  |          |
| Request Leave of<br>Absence | ss_u      |           | SS_U  |          |
| Request Leave of<br>Absence | ss_u      |           | ss_u  |          |
| Timesheet Approvals         | SS_U      |           | SS_U  |          |

# Revoking an Approval Proxy

| 1. | Navigation: NavBar > Menu > Enterprise Components > Delegation > Administer Create<br>Delegation                            |                                                      |                                     |                                                          |                       |                          |  |  |  |  |
|----|----------------------------------------------------------------------------------------------------|------------------------------------------------------|-------------------------------------|----------------------------------------------------------|-----------------------|--------------------------|--|--|--|--|
|    | Australian<br>National<br>University                                                                                        | Australian<br>National<br>University Human Resources |                                     |                                                          |                       |                          |  |  |  |  |
|    | Process List                                                                                                    |                                                      | Administer I                        | Delegation                                               |                       |                          |  |  |  |  |
|    | Administer Delegation                                                                                                    |                                                      |                                     | Maintain Delegated Authorities<br>Add Delegation Request | C<br>Recently Visited | Menu > Enterprise Compon |  |  |  |  |
|    | Selection Criteria                                                                                                    | ~                                                    | Chard Date                          | (iii)                                                    | $\heartsuit$          |                          |  |  |  |  |
|    | Ргоху                                                                                                    |                                                      | End Date                            |                                                          | Favorites             |                          |  |  |  |  |
|    | Transaction Name                                                                                                    | <b>`</b>                                             | Request Status<br>Delegation Status |                                                          | Menu                  | Administer Delegat       |  |  |  |  |
|    |                                                                                                    |                                                      | Search                              | Clear                                                    | 1 Alexandre           | E Administer Create      |  |  |  |  |
| 2. | Enter parameters required eg Delegator or Proxy name, click on Search.                                                      |                                                      |                                     |                                                          |                       |                          |  |  |  |  |
|    | Requests that are currently active have a request status of Accepted and delegation status of Active.                       |                                                      |                                     |                                                          |                       |                          |  |  |  |  |
|    | Requests that are in the future have a request status of Accepted or Submitted and delegation status of Active or Inactive. |                                                      |                                     |                                                          |                       |                          |  |  |  |  |

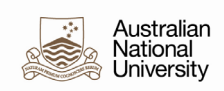

|           | ocess List                  |              |                   | Admi                                    | inister Delegation |  |  |  |
|-----------|-----------------------------|--------------|-------------------|-----------------------------------------|--------------------|--|--|--|
| Adm       | inister Delegat             | tion         |                   | Maintain Delegated<br>Add Delegation Re |                    |  |  |  |
| Selec     | ction Criteria              |              |                   |                                         |                    |  |  |  |
|           | D                           | elegator Ad  |                   | ► St                                    | art Date           |  |  |  |
|           |                             | Proxy        |                   | ✓ E                                     | nd Date            |  |  |  |
|           | Transactio                  | on Name      |                   | ✓ Reques                                | Accepted           |  |  |  |
|           |                             |              |                   | Delegation                              | n Status Active    |  |  |  |
|           |                             |              |                   | Search                                  | Clear              |  |  |  |
|           |                             |              |                   |                                         |                    |  |  |  |
| Deleg     | ation Request Request       | Delegator    | Delegator         | Proxv                                   | Delegate           |  |  |  |
|           | Manager Absence             | SS U         | Dologator         | SS U                                    |                    |  |  |  |
|           | Request Leave of            | ss_u         |                   | SS_U                                    |                    |  |  |  |
|           | Request Leave of<br>Absence | ss_u         |                   | ss_u                                    |                    |  |  |  |
|           | Timesheet Approvals         | SS_U         |                   | SS_U                                    |                    |  |  |  |
| (         | Select All                  | Deselect All | Revoke            |                                         |                    |  |  |  |
| Select    | the checkbox c              | orresponding | to the delegation | you wish to revol                       | <e.< td=""></e.<>  |  |  |  |
| Search Re | sults                       |              |                   |                                         |                    |  |  |  |
| Delegat   | tion Request Request [      | Details III  |                   |                                         |                    |  |  |  |
|           | Description                 | Delegator    | Delegator         | Proxy                                   | Delegate           |  |  |  |
|           | Approve<br>Request Leave of | SS_U         |                   | SS_U                                    |                    |  |  |  |
|           | Absence<br>Request Leave of | SS_U         |                   | SS_U                                    |                    |  |  |  |
|           | Absence                     | 00_0         |                   |                                         |                    |  |  |  |
|           | Timesheet Approvala         | SS 11        |                   | SS 11                                   |                    |  |  |  |

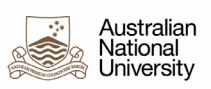

| Search Resu                                                                                                    | lts                                                   |  |                 |  |           |                |  |
|----------------------------------------------------------------------------------------------------|-------------------------------------------------------|--|-----------------|--|-----------|----------------|--|
| Delegation                                                                                                    | Delegation Request                                    |  | Request Details |  |           |                |  |
|                                                                                                    | Start Date                                            |  | End Date        |  |           | Request Status |  |
| 2                                                                                                    | ☑ 02/08/2022                                          |  | 17/08/2022      |  | Submitted |                |  |
|                                                                                                    | 02/08/2022                                            |  | 17/08/2022      |  | Submitted |                |  |
|                                                                                                    | 02/08/2022                                            |  | 17/08/2022      |  |           | Submitted      |  |
|                                                                                                    | 02/08/2022                                            |  | 17/08/2022      |  |           | Submitted      |  |
| Selec                                                                                                    | Select All Revoke                                     |  |                 |  |           |                |  |
| The revoke delegation confirmation page appears.          Are you sure you want to revoke the selected delegations?         Yes       No |                                                       |  |                 |  |           |                |  |
| Click the Yes                                                                                                    | Click the Yes button to continue with the revocation. |  |                 |  |           |                |  |
| Yes                                                                                                    | Yes                                                   |  |                 |  |           |                |  |
| End of Proce                                                                                                    | End of Procedure.                                     |  |                 |  |           |                |  |

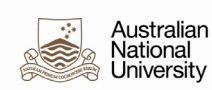

# Frequently Asked Questions

### Who can I delegate transactions to?

Just about anyone. The other person does not have to be a manager, and they don't have to report to the delegator.

### What happens when I delegate approval authority to someone?

When you delegate approval authority to a proxy, this person can act on delegator's behalf to approve pending transactions. The proxy will be notified of pending transactions (just as the delegator are), and can execute the approval. In the event that the transaction must go up another level in the organization hierarchy, the next level approver(s) will be determined based upon the delegator's position in the hierarchy - not the proxy's.

### How do I specify a window of time for delegating transactions?

When you create a delegation request, you'll need to specify From Date and To Date. A blank To Date indicates that the delegation is in effect indefinitely. A populated From Date indicates that the delegation is in effect from that date forward, until the To Date (if the To Date is populated).

### Can I remove myself as a delegate for someone else?

When you receive a delegation request, you may reject the request. However, after you accept the request, you have to contact either your delegator or HR team to revoke the request.